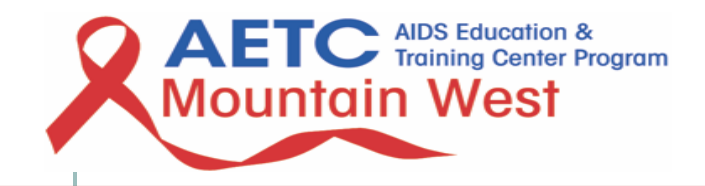

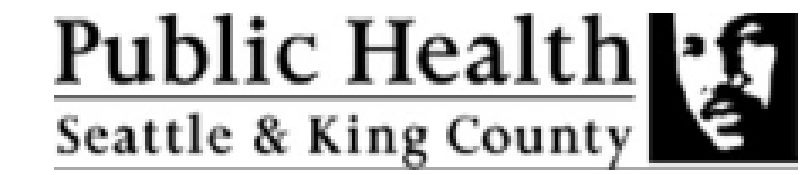

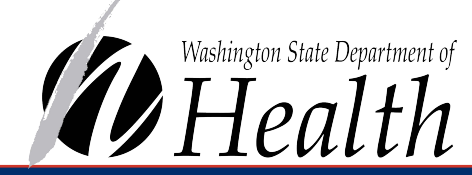

# TALKING MEDICAID MANAGED CARE CONTRACTS AND BILLING WITH MOLINA HEALTHCARE OF WASHINGTON

June Smith Manager, Provider Contracts Kelsey Gratton Sr. Provider Engagement Representative

August 5, 2022

**DOH 150-192 AUGUST 2022** To request this document in another format, call 1-800-525-0127. Deaf or hard of hearing customers, please call 711 (Washington Relay) or email civil.rights@doh.wa.gov.

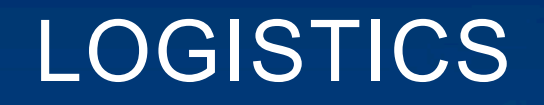

- Webinar is being recorded.
- Type in your questions or comments via Q/A or Chat.
- CE's offered through Washington State Pharmacy Association.
  - Evaluation link will be shared at the end of the webinar via chat and sent to participants via e-mail.
  - Secret Code: PIPAR

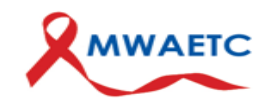

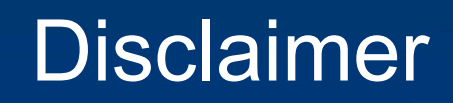

Funding for this presentation was made possible [in part, if applicable] by U1OHA29296 from the Human Resources and Services Administration HIV/AIDS Bureau. The views expressed do not necessarily reflect the official policies of the Department of Health and Human Services nor does mention of trade names, commercial practices, or organizations imply endorsement by the U.S. Government. *Any trade/brand names for products mentioned during this presentation are for training and identification purposes only.* 

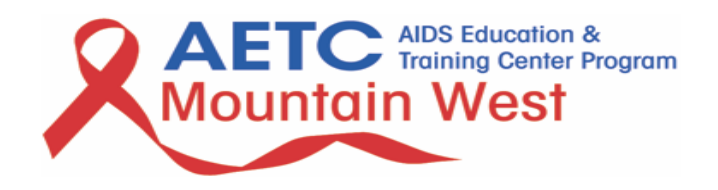

### HEALTH INSURANCE CREDENTIALING & CONTRACTING IN WASHINGTON STATE

- Contracting with Managed Medicaid Plans in Washington State requires completion of:
  - Health insurance credentialing within Washington State's credentialing database, ProviderSource (Step 1), and
  - Enrollment with Apple Health
     (Medicaid) as a provider (Step 2)
- Important Definitions:
  - 'Health Insurance Credentialing' is the process insurance plans use to obtain, verify, and assess the qualifications of a provider to render care and services.
  - 'Contracting' is the process of entering into a provider agreement with an insurance plan, in order to receive reimbursement.

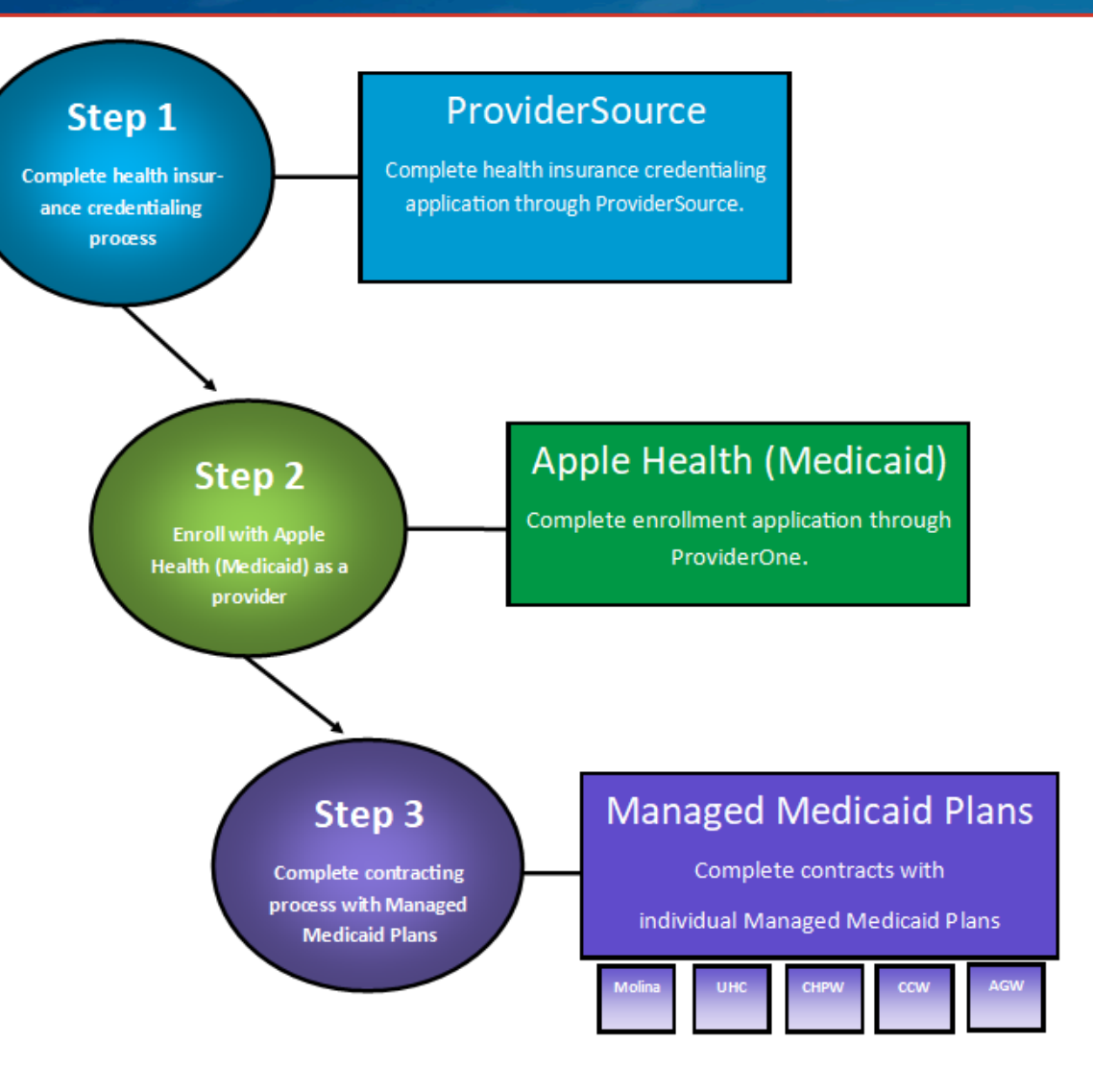

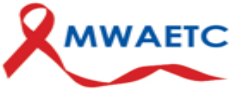

# PRE WEBINAR QUESTION 1

Where do you start in contracting with Apple Health?

- Submit the contract application with the Managed Care Plan
- Complete and submit the Apple Health/Health Care Authority application
- Complete you provider source CAQH profile
- Enroll as a ProviderOne provider with HCA

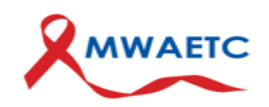

# PRE WEBINAR QUESTION 2

Are you knowledgeable with billing and coding for clinical services?

- Very Knowledgeable
- Knowledgeable
- Neutral
- Unknowledgeable
- Very Unknowledgeable

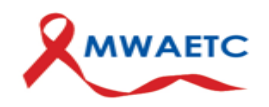

# PRE WEBINAR QUESTION 3

- I know how to verify eligibility.
  - Yes
  - -No

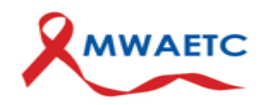

# CONTRACTING & CREDENTIALING WITH MOLINA HEALTHCARE OF WASHINGTON

June Smith Manager, Provider Contracts

### **Provider Credentialing and Contracting Process Molina Healthcare of Washington**

**Provider completes & submits** Molina Provider Network Admin (PNA) If data elements are missing or **Contract Request Form, Mini-Apps** team performs preliminary review of incorrect, documents are for all providers, & W-9 to documents for accuracy returned to submitter for MHWProviderContracting@MolinaH & completeness. correction. ealthcare.com Credentialing application is **Credentialing team requests PNA team routes ProviderSource** signed off by physician or any additional required or CAQH application documents to rejected. Credentialing is documentation and reviews credentialing team. deemed complete and, if file for approval. approved, valid for three years. Denied providers may reapply after one year. Executed agreements are Deviation from standard loaded into Molina's system template language or rates PNA team drafts contract using (QNXT) for credentialed may require OIC & HCA providers. data provided into a standard review prior to signature Provider is now considered template agreement. process. This can add up to PARTICIPATING and can bill for

These processes run concurrently for improved overall timelines.

45 additional days.

services rendered.

# **CONTRACT REQUEST FORM**

All NPIs which will be included on claims to Molina <u>must be</u> registered with HCA prior to joining the Molina network.

Molina Contract Request Form is available <u>online</u>.

Complete all applicable fields and attach to an email to

<u>MHWProviderContracting@MolinaHealthCare.</u> <u>Com</u>.

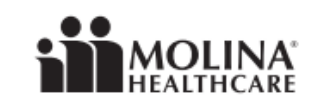

#### Provider Contract Request Form Molina Healthcare of Washington, Inc.

Thank you for your interest in becoming a **Molina Healthcare of Washington, Inc.**, provider! Please complete this form and return it along with a W-9 to: <u>MHWProviderContracting@MolinaHealthcare.com</u> for network participation consideration. *Completing this form is not a guarantee of network participation*.

#### **PROVIDER TYPE (check all that apply)**

| FROMDER TIPE (CRECK all that appl                                                                        | y)                      |                                     |                                             |  |
|----------------------------------------------------------------------------------------------------|-------------------------|-------------------------------------|---------------------------------------------|--|
| Individual                                                                                               | Single Specialty        | Group                               | Multi-Specialty Group                       |  |
| Specialty(ies):                                                                                          |                         |                                     |                                             |  |
| Ambulatory Surgery Center Urge                                                                           | ent Care                | Hospital                            | Skilled Nursing Facility                    |  |
| Home Health                                                                                              | DME                     |                                     | Laboratory                                  |  |
| E FQHC                                                                                                   | BHC                     |                                     | Tribal                                      |  |
| Behavioral Health     Autism Se                                                                          | ervices 🛛 🗆 SUD /       | 🗆 MAT 🛛 Ger                         | nder Dysphoria 🛛 🗆 Eating Disorder          |  |
| Other:                                                                                                   |                         | Facility Bas                        | sed: 🖸 Yes 📮 No                             |  |
| GROUP ADMINISTRATOR CONTACT II                                                                           | NFORMATION              |                                     |                                             |  |
| Name:                                                                                                    |                         | Phone:                              |                                             |  |
| Email:                                                                                                   |                         |                                     |                                             |  |
| Employee of the Group                                                                                    |                         | Consultant / 3rd Party Professional |                                             |  |
| GROUP INFORMATION                                                                                        |                         | ·                                   |                                             |  |
| Legal Name:                                                                                              |                         |                                     |                                             |  |
| DBA Name:                                                                                                |                         |                                     |                                             |  |
| DBA name is billing name (Box 33 on                                                                      | HCFA / CMS1500)         | DBA name is serv                    | ice location name (Box 32 on HFCA / CMS1500 |  |
| TIN:                                                                                                    |                         | Group/Billing NPI*:                 |                                             |  |
| Primary Service Location:<br>(Please include roster of additional service locatio                        | ns.)                    |                                     |                                             |  |
| Phone:                                                                                                   |                         | Fax:                                |                                             |  |
| Billing/Remit Address:                                                                                   |                         |                                     |                                             |  |
| PRACTITIONER ROSTER (Complete if applicable, please attach separate sheet for additional practitioners.) |                         |                                     |                                             |  |
| Specialty:                                                                                               | Title                   | e (MD, DO, etc.)                    |                                             |  |
| NPI:                                                                                                    | Age Limits (If yes, ple | ase specify):                       |                                             |  |
| Gender Restrictions 🗆 Yes 🗆 No (If ye                                                                    | s, please specify):     |                                     | Complete OB Care: Ves No                    |  |
| Family Planning: 🗆 Yes 🗆 No 🛛 PCP 🗖                                                                      | Yes 🗆 No 🛛 Accepti      | ng New Patients 🗆 👌                 | /es 🗖 No                                    |  |

Are all practitioners employed by the group and billing under the group TIN identified above? Yes No If NO, please be advised that a separate agreement may be required for non-employed practitioners.

\*Please note: All billing and rendering NPIs MUST be registered with the Washington State Health Care Authority (HCA) prior to credentialing/contracting. All providers must be credentialed AND contracted to be considered in-network participating providers.

#### Add Provider Request Form (Mini Application) Molina Healthcare of Washington, Inc.

Please complete this form to add a new practitioner to an in-network contracted group and return to: MHWProviderContracting@MolinaHealthcare.com.

If practitioner is Facility Based (ie: Hospitalist, Anesthesiologist, etc) and/or non-PCP Physician Assistant or Nurse Practitioner this form can be returned to MHWProviderInfo@MolinaHealthcare.com.

Failure to provide information requested on this form may result in significant processing delays and/or the denial of your request. Completing this form is not a guarantee of network participation.

#### Last Name: First Name: Middle Initial: Suffix (Jr., Sr., III, etc): Birth Date: Gender: 🔲 Female Individual NPI\*: Male Title (MD, DO, ARNP, etc.) Primary Specialty: Sub-Specialties PCP Facility-Based (Hospital, SNF, etc.) Application Availability: ProviderSource CAQH #: GROUP CONTACT INFORMATION Name: Phone: Email: PRIMARY PRACTICE INFORMATION Start/Effective Date: Legal Name: TIN: Group/Billing NPI: Primary Service Location: Panel Information - Required for each affiliated location: Age Limits: Yes No Upper Age Limit: Lower Age Limit: 2. Gender Limit: No Female Only Male Only 3. Complete OB Care up to Delivery: □ Yes □ No Including Delivery: □ Yes □ No Family Planning Services: □ Yes □ No 5. Accepting New Patients - If a PCP, do you have an open panel for member assignment: Yes No

#### SECONDARY PRACTICE INFORMATION Start/Effective Date: Legal Name: TIN: Group/Billing NPI: Secondary Service Location: Please include roster of additional service locations including Panel Information below. Panel Information - Required for each affiliated location: Same as Primary Practice, if different, please complete panel information below. 1. Age Limits: Ves No Upper Age Limit: Lower Age Limit 2. Gender Limit: No Female Only Male Only 3. Complete OB Care up to Delivery: Ves No Including Delivery: Yes No Family Planning Services: Yes No 5. Accepting New Patients - If a PCP, do you have an open panel for member assignment: Ves No \*Please note: All rendering NPIs MUST be registered with the Washington State Health Care Authority (HCA) prior to credentialing/contracting. All providers must be credentialed AND

contracted to be considered in-network participating providers, as applicable. 21769FRMMDWAE MHW PART #1408-2002 MHW-2/27/2020

# **PROVIDER MINI-APPLICATION**

Molina's Provider Network Admin team utilizes this form to locate complete applications on ProviderSource or CAQH and to streamline loading of provider(s) into Molina's system.

Please ensure that access has been granted and attestations are within 30 days.

Mini-App is also available <u>online</u>.

Complete all applicable fields and attach to the same email as the Contract Request From.

### PRACTITIONER INFORMATION

# W-9 FORM

The Provider Services Agreement will be with the entity named in Box 1 – please ensure this is correct before submitting to Molina.

Data is verified against NPPES for accuracy. One of the most frequent mismatches is related to Individual/Sole Proprietor in Box 3.

Complete W-9 should also be attached to the same email with the Contract Request Form & Provider Mini-Application(s).

| Form W-9<br>(Rev. October 2018)                                                                                       |                                                                                                    | Request for Taxpayer<br>Identification Number and Certification                                                   |                                                                                                    |                                                                                                    |                                                                                                    |                                                                           | Give Form to the<br>requester. Do not                                                                                                 |                               |
|----------------------------------------------------------------------------------------------------|----------------------------------------------------------------------------------------------------|----------------------------------------------------------------------------------------------------|----------------------------------------------------------------------------------------------------|----------------------------------------------------------------------------------------------------|----------------------------------------------------------------------------------------------------|---------------------------------------------------------------------------|----------------------------------------------------------------------------------------------------|-------------------------------|
| Department of the Treasury<br>Internal Revenue Service Go to www.irs.gov/FormW9 for instructions and the latest infor |                                                                                                    |                                                                                                    | est information.                                                                                                    |                                                                                                    | send to the INS.                                                                                                    |                                                                           |                                                                                                    |                               |
|                                                                                                    | 1 Name (as shown<br>2 Business name/o                                                                                                    | on your income<br>lisregarded entit                                                                               | tax return). Name is re<br>y name, if different fro                                                                                        | quired on this line; do<br>m above                                                                                | not leave this line blank.                                                                                                |                                                                           |                                                                                                    |                               |
| Print or type.<br>ic Instructions on page 3.                                                                          | Check appropriate box for federal tax classification of the person whose name is entered on line 1. following seven boxes.     Individual/sole proprietor or C Corporation S Corporation Partnership single-member LLC                                                                                                    |                                                                                                    |                                                                                                    |                                                                                                    | e is entered on line 1. Ch                                                                                                | Trust/estate                                                              | 4 Exemptions (codes apply only to<br>certain entities, not individuals; see<br>instructions on page 3):<br>Exempt payee code (if any) |                               |
|                                                                                                    | Limited liability company. Enter the tax classification (C=C corporation, S=S corporation, P=Partne<br>Note: Check the appropriate box in the line above for the tax classification of the single-member or<br>LLC if the LLC is classified as a single-member LLC that is disregarded from the owner unless the<br>another LLC that is not disregarded from the owner for U.S. Rederal tax purposes. Otherwise, a sin<br>is disregarded from the owner should check the appropriate box for the tax classification of its owner<br>another LLC that is not disregarded from the owner for U.S. Rederal tax purposes. Otherwise, a sin<br>is disregarded from the owner should check the appropriate box for the tax classification of its owner<br>and the owner should be apprecised by the tax classification of its owner. |                                                                                                    |                                                                                                    |                                                                                                    |                                                                                                    | rship)   owner. Do not check owner of the LLC is gle-member LLC that ner. | Exemptio<br>code (if a                                                                                                    | n from FATCA reporting<br>ny) |
| 6                                                                                                    | Other (see ins                                                                                                    | ther (see instructions) >                                                                                         |                                                                                                    |                                                                                                    |                                                                                                    | (Applies to accounts maintained outside the U.S.)                         |                                                                                                    |                               |
| See                                                                                                    | 6 City, state, and Z<br>7 List account num                                                                                                    | IP code<br>ber(s) here (optic                                                                                     | onal)                                                                                                    |                                                                                                    |                                                                                                    |                                                                           |                                                                                                    | a (obrosom)                   |
| Par                                                                                                    | Taxpa                                                                                                    | ver Identifie                                                                                                    | ation Number                                                                                                    | (TIN)                                                                                                    |                                                                                                    |                                                                           |                                                                                                    |                               |
| Enter<br>backu<br>reside<br>antitie<br><i>TIN</i> , la<br><b>Note:</b><br><i>Numb</i>                                 | your TIN in the app<br>point holding. For<br>ent alien, sole prop<br>s, it is your employ<br>ater.<br>If the account is in<br>per To Give the Rec                                                                                                    | oropriate box.<br>individuals, the<br>rietor, or disre-<br>yer identification<br>more than on<br>quester for guid | The TIN provided m<br>is is generally your<br>garded entity, see ti<br>on number (EIN). If y<br>te name, see the ins<br>delines on whose m | social security num<br>he instructions for P<br>you do not have a nu<br>structions for line 1.<br>umber to enter. | e given on line 1 to av<br>ber (SSN). However, i<br>art I, later. For other<br>umber, see How to ge<br>Also see What Name | orid Social set<br>for a or<br>and Employer                               | identificat                                                                                                    | ber<br>                       |
| Par                                                                                                    | t II Certifi                                                                                                    | cation                                                                                                    |                                                                                                    |                                                                                                    |                                                                                                    |                                                                           |                                                                                                    |                               |
| Under                                                                                                    | r penalties of perju                                                                                                    | ry, I certify that                                                                                                | t                                                                                                    |                                                                                                    |                                                                                                    |                                                                           |                                                                                                    |                               |
| 1. The                                                                                                    | e number shown or                                                                                                    | n this form is n                                                                                                  | ny correct taxpayer                                                                                                    | identification numb                                                                                               | er (or I am waiting for                                                                                                   | a number to be is:                                                        | sued to m                                                                                                    | e); and                       |

2.1 am not subject to backup withholding because: (a) I am exempt from backup withholding, or (b) I have not been notified by the Internal Revenue Service (IRS) that I am subject to backup withholding as a result of a failure to report all interest or dividends, or (c) the IRS has notified me that I am no longer subject to backup withholding; and

3. I am a U.S. citizen or other U.S. person (defined below); and

4. The FATCA code(s) entered on this form (if any) indicating that I am exempt from FATCA reporting is correct.

Certification instructions. You must cross out item 2 above if you have been notified by the IRS that you are currently subject to backup withholding because you have failed to report all interest and dividends on your tax return. For real estate transactions, item 2 does not apply. For mortgage interest paid, acquisition or abandonment of secured property, cancellation of debt, contributions to an individual retirement arrangement (IRA), and generally, payments other than interest and dividends, you are not required to sign the certification, but you must provide your correct TIN. See the instructions for Part II, later.

| Sign | Signature of  |        |
|------|---------------|--------|
| Here | U.S. person > | Date 🕨 |

funds)

proceeds)

#### General Instructions

Section references are to the Internal Revenue Code unless otherwise noted.

Future developments. For the latest information about developments related to Form W-9 and its instructions, such as legislation enacted after they were published, go to www.irs.gov/FormW9.

#### Purpose of Form

An individual or entity (Form W-9 requester) who is required to file an information return with the IRS must obtain your correct taxpayer identification number (TIN) which may be your social security number (SSN), individual taxpayer identification number ((TIN), adoption taxpayer identification number ((TIN), or employer identification number (EIN), to report on an information return the amount paid to you, or other amount reportable on an information return. Examples of information returns include, but are not limited to, the following.

Form 1099-INT (interest earned or paid)

Form 1099-B (stock or mutual fund sales and certain other transactions by brokers)
 Form 1099-S (proceeds from real estate transactions)

Form 1099-DIV (dividends, including those from stocks or mutual

· Form 1099-MISC (various types of income, prizes, awards, or gross

- · Form 1099-K (merchant card and third party network transactions)
- Form 1098 (home mortgage interest), 1098-E (student loan interest), 1098-T (tuition)
- Form 1099-C (canceled debt)
- Form 1099-A (acquisition or abandonment of secured property)
- Use Form W-9 only if you are a U.S. person (including a resident alien), to provide your correct TIN.

If you do not return Form W-9 to the requester with a TIN, you might be subject to backup withholding. See What is backup withholding, later.

# PREP PHARMACIES: BILLING INFORMATION MOLINA HEALTHCARE OF WASHINGTON

Kelsey Gratton Sr. Provider Engagement Representative

## **Availity Portal Overview/Features**

### Molina Healthcare is excited to share the many great features that are available to providers when using Availity.

OneHealthPort users can now access Availity for Molina. If you're already registered with Availity for another payer, you're all set. You can use your existing OneHealthPort Subscriber ID and password to get started with Molina on Availity today.

#### Here's how:

When you log in using your OneHealthPort Subscriber ID and password, you can access Molina by clicking the Molina logo and then selecting the Availity login.

\* For assistance with Availity, contact Availity Client Services at 1-800-282-4548 between the hours of 8:00 am and 8:00 pm Eastern, Monday through Friday

#### If you're not registered with Availity get started in three steps: First, register with Availity for your OneHealthPort credentials to work.

Go to www.onehealthport.com/sso and select the Molina logo to log in to the Availity Portal.

You're ready to explore Molina on the Availity Portal.

#### **Availity Features**

- Eligibility & Benefits
- \* Easy access to patient eligibility and benefits information including COB status
- Claims & Remits
- ♦ View claims status, electronic remittance advices, and open enrollment documents
- \* Enter and submit professional and institutional/facility claims online
- ✤ Attach medical documents to any claim in Availity
- Secure Messaging
- ✤ Connect with Molina agents to resolve eligibility, benefits and claim inquiries

#### Payer space features

Access features not yet available in the Availity portal are available through the PayerSpaces applications such as:

- ✤ View PCP member rosters and patient health records
- ✤ View PCP member rosters and patient health records
- ✤ Appeal, dispute or correct a claim
- ✤ Create templates for easier claims submissions
- Review/submit Prior Authorization

## **Availity Portal Training**

On March 1, 2022, the Molina Legacy Provider Portal will no longer accept <u>new</u> user registrations. Providers should and will need to register with Availity at <u>availity.com</u>

### Where to get Availity training:

Log in to Availity Portal: Login using EmpowerID (onehealthport.com)
 Select Help & Training > Get Trained

**3**. In the Availity Learning Center (ALC) that opens in the new browser tab, search the catalog and enroll for this title: *Availity Overview for Molina Providers - Recorded Webinar* 

Once registered with Availity, under the **Help & Training > Get Trained**, search "Service Providers Not Required to have an NPI" to view training sessions.

For more questions about enrolling in courses email <u>training@availity.com.</u> To view the Availity new user guide visit: <u>http://www.onehealthport.com/hca-cdr</u>

### PRIOR AUTHORIZATION (PA)

Molina has a CPT look up tool located on our Molina Healthcare website that explains whether or not if certain CPT codes require prior authorization or notification and concurrent review.

CPT LOOK UP TOOL: <u>https://www.molinahealthcare.com/providers/wa/medicaid/home</u>

- The presence of a code on this tool should not be used to determine whether a service is covered. Refer to your regulatory agency for benefit coverage and non-covered codes.

- Prior Authorization is not a guarantee of payment for services.

Information generally required to support the decision making includes:

- Current/adequate patient history related to the requested services
- Physical examination that addresses the problem
- Lab or radiology results to support the request (previous MRI, CT, lab or X-ray report/results)
- PCP or specialist progress notes or consultations
- Any other information or data specific to the request

Standard authorizations, health care services determinations are to be made within five (5) calendar days of the receipt of necessary information but are allowed up to fourteen (14) calendar days if additional information is required. "Urgent" requests will be processed within 48 hours of initial request.

#### To submit an authorization request:

- Log on to Availity via One Health Port
- Click "Payer spaces" tab on top center drop down
- Click on Molina logo
- Click "Prior auth"

To Print an Auth form visit or to find Frequently used forms click below:

## What is a CPT Code?

The **Current Procedural Terminology** (CPT®) codes offer doctors and health care professionals a uniform language for coding medical services and procedures to streamline reporting, increase accuracy and efficiency.

### **CPT codes pharmacy can bill:**

99401: HIV/AIDS counseling/testing (Preventive counseling)
99402: Preventive counseling
99403: Preventive counseling
99404: Preventive counseling

Common Prep-Related billing codes: <u>Common & Other Pre-Exposed Prophylaxix (PrEP)</u> <u>Related Billing Codes (wa.gov)</u>

### Molina Follows HCA billing and you can find the billing guides below:

HCA Billing Guide: Provider billing guides and fee schedules | Washington State Health Care Authority

### Verify member eligibility on Availity and submit all claims electronically

|                                         | Medicaid/Marketplace Claims Submission                                                                                                    |  |  |  |  |
|-----------------------------------------|----------------------------------------------------------------------------------------------------|--|--|--|--|
| 0 0 0                                   | Claims can take anywhere from 30-45 days to process<br>Timely Filing details can be in your contract.<br>Provider's can dispute claims (electronically, fax or email) within 24 months of Molina's remittance advice date or within 30 months after final<br>determination by the primary payer.                                                                                                    |  |  |  |  |
| 0                                       | Medicare Claims Submission                                                                                                    |  |  |  |  |
|                                         |                                                                                                    |  |  |  |  |
| 0                                       | Standard Timely Filing: One Year                                                                                                    |  |  |  |  |
|                                         | Electronic Data Interchange (EDI) / Electronic Remittance Advices (ERA)/Electronic Funds Transfer (EFT)                                                                                                    |  |  |  |  |
| 000000000000000000000000000000000000000 | <ul> <li>EDI claims must be submitted under EDI payer number: 38336</li> <li>Register with Change HealthCare for ERA, EFT &amp; 835 submissions on https://providernet.adminisource.com</li> <li>Why does registration for EFT/ERA require that I have received a paper check payment from Molina Healthcare?</li> <li>The reason behind this necessity is to ensure that the person registering the Provider has the authority to do so, and is aware of the Explanation of Payment (EOP) name and address information – while registering with ProviderNet.</li> <li>An initial payment to at least one Tax ID + NPI association is necessary to become eligible for EFT thru ProviderNet.</li> <li>If the Provider has multiple NPIs associated to one Tax ID, then only one affiliation needs a paper check number.</li> <li>If the Provider has multiple Tax IDs and NPIs, then each Tax ID would need a minimum of one paper check from Molina.</li> <li>If you need assistance with submitting claims, please email EDI.Claims@Molinahealthcare.com</li> </ul> |  |  |  |  |
| •                                       | MOLINA <sup>®</sup><br>HEALTHCARE                                                                                                    |  |  |  |  |

Your Extended Family.

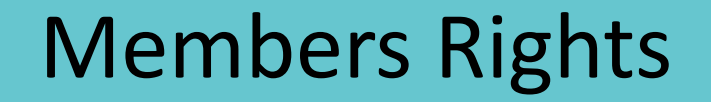

### Your Rights as a Molina Healthcare Member

Did you know that as a member of Molina Healthcare, you have certain rights and responsibilities? Knowing your rights and responsibilities will help you, your family, your provider and Molina Healthcare ensure that you get the covered services and care that you need.

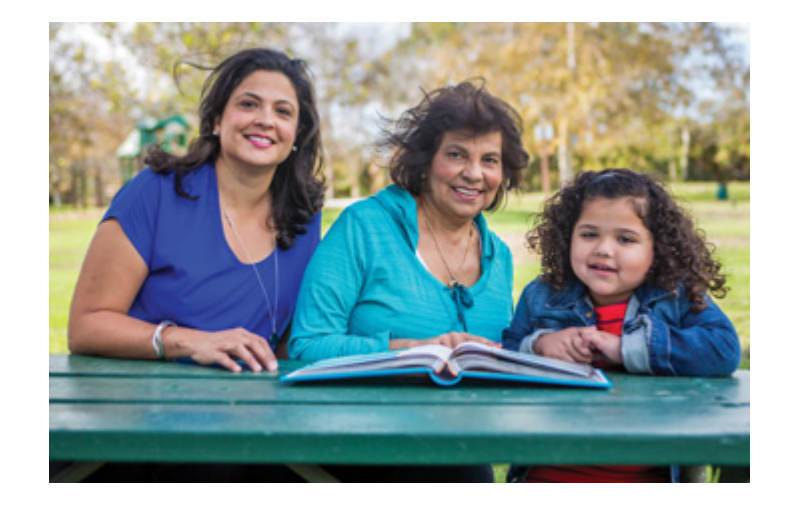

Members rights link: <u>Member Rights & Responsibilities</u>
 (molinahealthcare.com)

### PROVIDER SERVICES PH# 855-322-4082 (Providers Only)

| Eligibility                 | Option #1           | Benefits, Eligibility & Claim information                              |
|-----------------------------|---------------------|------------------------------------------------------------------------|
|                             |                     | 7:30 a.m. to 6:30 p.m., Mon-Fri                                        |
| Pharmacy                    | Option #2           | Questions regarding the formulary and/or drug Prior Authorization      |
|                             |                     | requests                                                               |
| Non-pharmacy claims inquiry | Option #3           | Assistance with complex claims concerns, claim appeals, disputes and   |
|                             |                     | provider                                                               |
|                             |                     | questions MHWProviderServicesInternalRep@MolinaHealthcare.com          |
| Admits/Prior Authorizations | Option #4           |                                                                        |
| Case Management             | Option #5           |                                                                        |
| Contracting/Credentialing   | Option #6           | MHWProviderContracting@MolinaHealthcare.com                            |
|                             |                     |                                                                        |
| Community Engagement        | Ext. 144177         | Health education, events and other community engagement                |
|                             |                     | activities                                                             |
|                             |                     | WACommunity@MolinaHealthcare.com                                       |
| Claims Recovery             | 866-624 8999        | Dispute: Molina Healthcare, PO Box 2470, Spokane, WA 99210             |
|                             | FAX: 888-396-1520   | Refund: Molina Healthcare, PO Box 30717, Los Angeles, CA 90030         |
| CareMark Specialty          | 800-869-7791        | https://www.caremark.com                                               |
| Pharmaceuticals             |                     |                                                                        |
| Vision Service Plan (VSP)   | 800-615-1883        | www.VSP.com                                                            |
| Provider Information Change | - Fax: 206-973-8527 | Change in office locations, hours, phone, fax or email address, office |
|                             | - Email:            | location, Tax ID and/or NPI, open/close status to new patients (PCP's  |
|                             | MHWProviderInfo@    | Only) please submit changes using the Provider Change Information      |
|                             | molinahealthcare.co | Form located on our website: Provider Change Form                      |
|                             | <u>m</u>            | (molinahealthcare.com)                                                 |
|                             |                     |                                                                        |

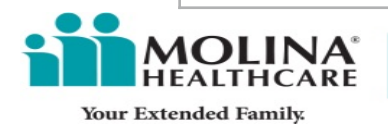

**USEFUL LINKS** CLAIMS EDITING PROCESS https://www.molinahealthcare.com/providers/wa/medicaid/policies/Pages/policies.aspx FRAUD PREVENTION https://www.molinahealthcare.com/providers/wa/medicaid/policies/Pages/fraud.aspx HCA MEDICAID FEE SCHEDULE http://www.hca.wa.gov/medicaid/rbrvs/Pages/index.aspx **HIPAA RESOURCES** http://www.molinahealthcare.com/providers/common/medicaid/hipaa/Pages/home.aspx MEDICAID FORMULARY https://www.molinahealthcare.com/members/wa/en-US/PDF/Medicaid/formulary.pdf MENTAL HEALTH RESOURCES http://www.molinahealthcare.com/providers/wa/medicaid/resource/Pages/mental-health.aspx https://www.warecoveryhelpline.org PROVIDER MANUAL

Medicaid, Medicare and Marketplace

PROVIDER NEWSLETTER

http://www.molinahealthcare.com/providers/wa/medicaid/comm/Pages/newsletters.aspx

\*\*FREQUENTLY USED FORMS\*\*

Frequently Used Forms | Molina Healthcare of Washington

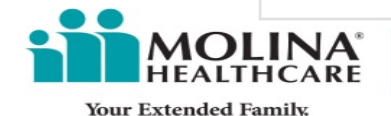

# **POST WEBINAR QUESTION 1**

Where do you start in contracting with Apple Health?

- Submit the contract application with the Managed Care Plan
- Complete and submit the Apple Health/Health Care Authority application
- Complete you provider source CAQH profile
- Enroll as a ProviderOne provider with HCA

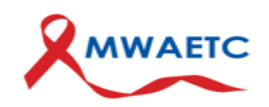

# **POST WEBINAR QUESTION 2**

Are you knowledgeable with billing and coding for clinical services?

- Very Knowledgeable
- Knowledgeable
- Neutral
- Unknowledgeable
- Very Unknowledgeable

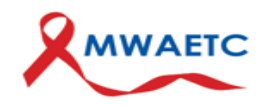

# POST WEBINAR QUESTION 3

- I know how to verify eligibility.
  - Yes
  - -No

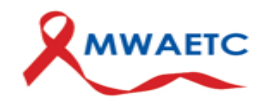

## NEXT SESSION

### PrEP Delivery Network Panel: Learning from Leaders - Community Leaders and PIPAR Pharmacies Share Experiences and Welcome Pharmacies to Washington's PrEP Delivery Network

Friday, September 9

12:00 - 1:00 PM PT

Participants include Health Officers and Representatives from Health Districts and Health Departments from Seattle-King County, Tacoma-Pierce County, Snohomish, Spokane and Yakima

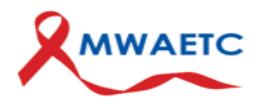